Technologie et Informatique Technologie et Informatique au Collège

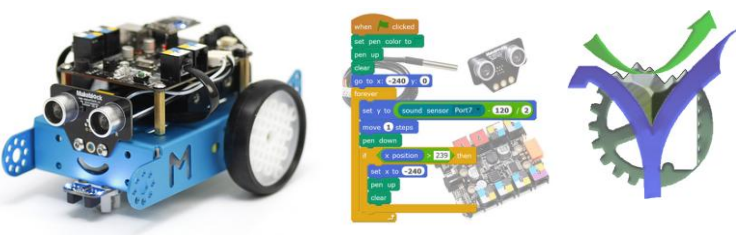

## Mon premier programme

## 1 Les principes

Lancer le logiciel mBlock

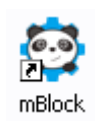

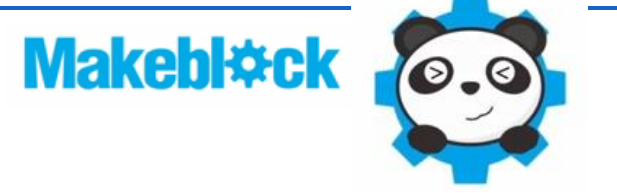

Nous reconnaissons l'environnement scratch du MIT dans lequel un onglet de script intitulé **pilotage** est ajouté pour la commande des robots et cartes d'accessoires Makeblock.

Dans le cadre du collège c'est cet environnement de développement, EDI, qui est retenu car il offre de bonnes possibilités de programmation tout en restant dans une représentation graphique.

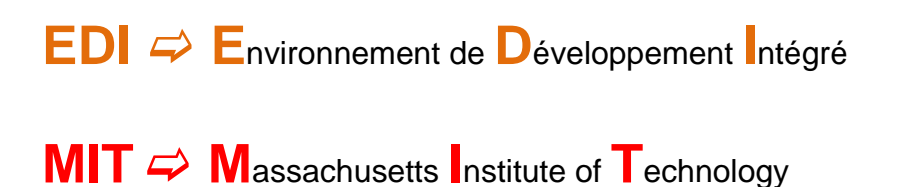

Technologie et Informatique Technologie et Informatique au Collège

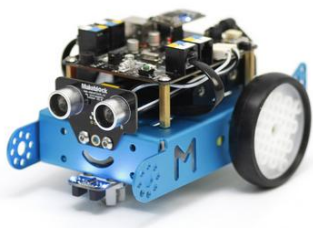

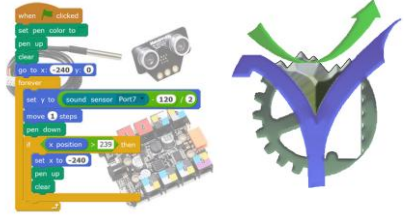

Les étapes pour la réalisation et l'exécution du premier programme :

- 1. Choix de la carte du robot dans laquelle le programme sera téléchargé
- 2. On peut particulariser l'environnement en modifiant les lutins.
- 3. Description du programme dans la fenêtre de saisie du code.
- 4. Connexion du robot via le cordon USB.
- 5. Téléchargement dans le robot.
- 6. Essais et tests.

## 2 Notre premier programme

Nous réalisons un programme de bienvenue exécuté par le robot mBot lors de sa mise sous tension.

Objectif : faire clignoter les deux leds RGB et jouer une petite musique avec le buzzer.

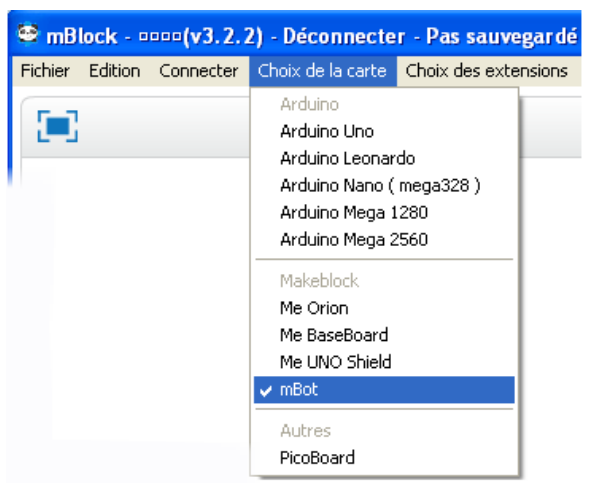

2.2 Particulariser l'environnement

Nous effaçons les lutins prédéfinis au chargement de mBlock puis nous créons un lutin à partir d'une photo de la carte mBot (par exemple).

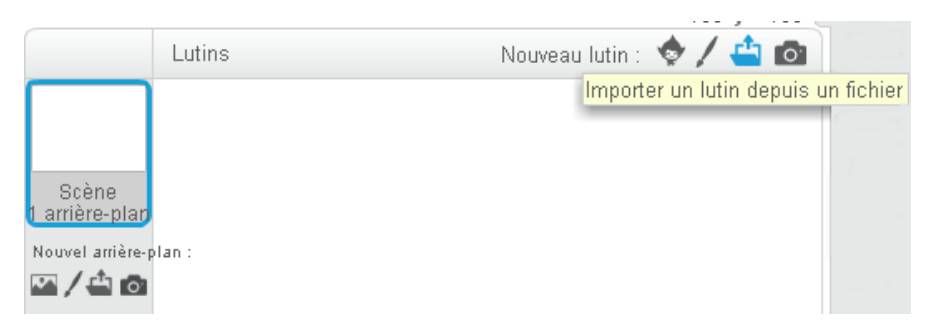

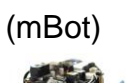

Technologie et Informatique Technologie et Informatique au Collège

0100100100**1**0100100 101001**1**01001000100 0101**0**0010010010010

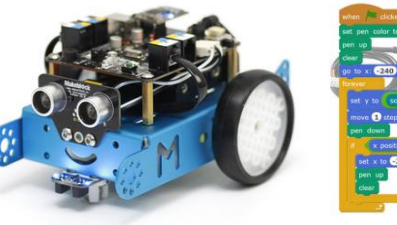

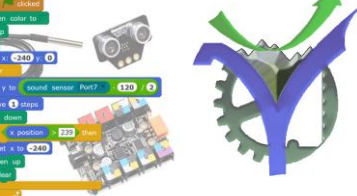

Choisir le photographie désirée le lutin est créé :

| Choix des fichi                                                         | ers à transférer par app://MBlock.swf                                                                                                    | ? 🔀            |
|-------------------------------------------------------------------------|----------------------------------------------------------------------------------------------------|----------------|
| Regarder <u>d</u> ans :                                                 | PHOTO mBlock 💽 🔶 🖽 📰 🕇                                                                                                    |                |
| Mes documents<br>récents<br>Bureau<br>Mes documents<br>Poste de travail | <ul> <li>7Segments.jpg</li> <li>Joystick.jpg</li> <li>Joystick_1.jpg</li> <li>pspbrwse.jbf</li> <li>Pub_1.jpg</li> <li>Pub_2.jpg</li> <li>RGBLed.jpg</li> <li>RGBLed_1.jpg</li> <li>Ultrasonic.jpg</li> <li>VueCarte_mBot.jpg</li> <li>VueProgrammeUltrasonic7Segments.jpg</li> </ul> |                |
| Tavoris réseau                                                          | Nom du fichier : VueCarte_mBot.jpg                                                                                                    | <u>O</u> uvrir |
|                                                                         | Fichiers de type :     Tous les fichiers (*.*)                                                                                                    | Annuler        |

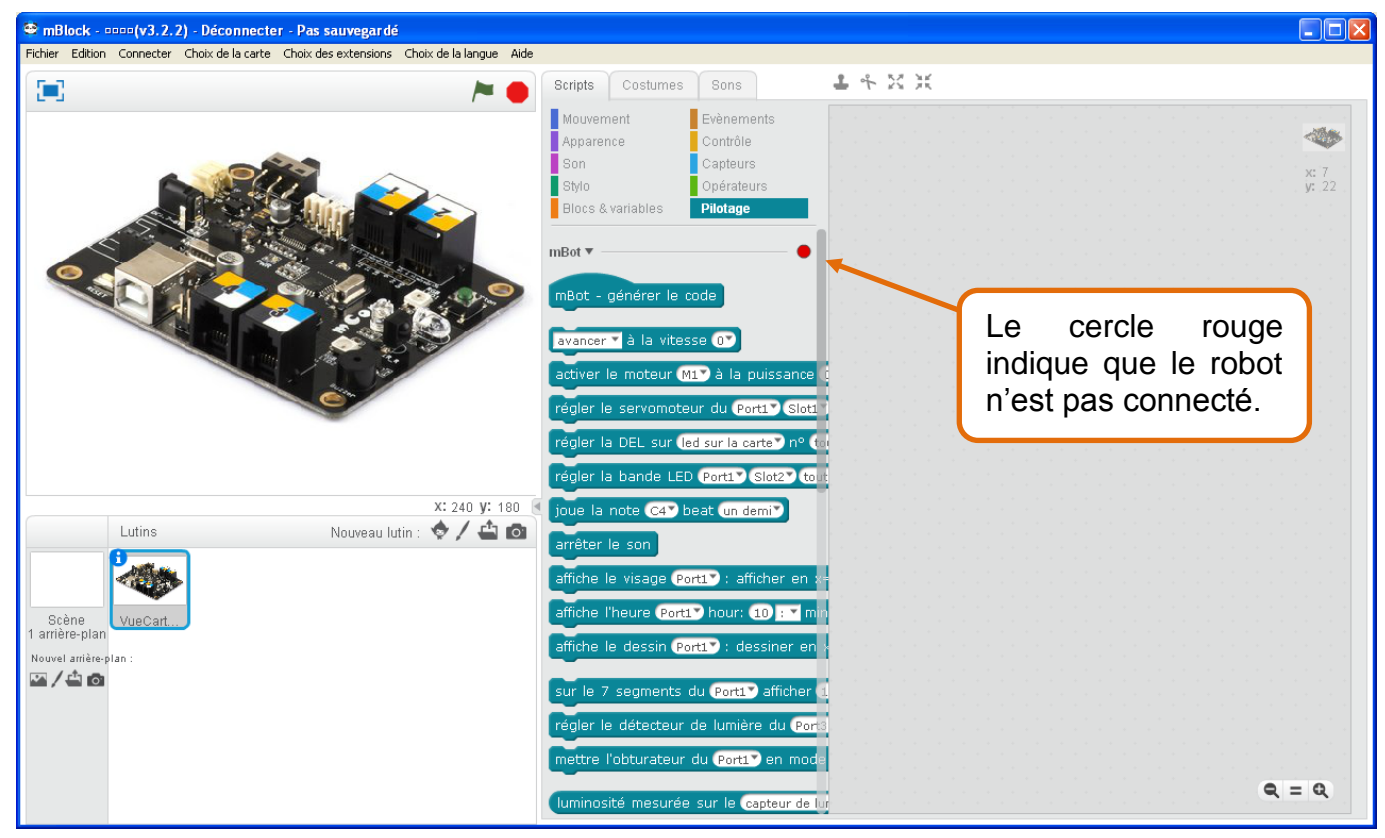

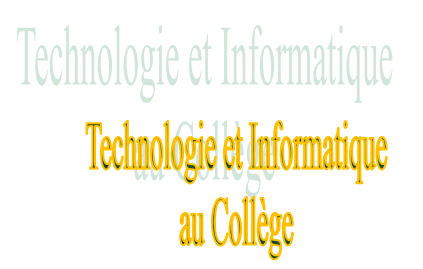

0100100100**1**0100100 101001**1**01001000100 0101**0**0010010010010

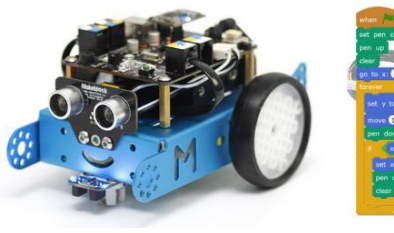

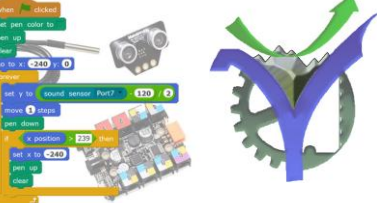

2.3 Le premier programme

| mBot -    | générer      | le code    |           |        |          |                           |       |              |       |     |
|-----------|--------------|------------|-----------|--------|----------|---------------------------|-------|--------------|-------|-----|
| répéter   | 10 fois      |            |           |        |          |                           |       |              |       |     |
| régler    | la DEL       | sur (led s | ur la car | ter nº | 1 en     | Rouge                     | OV V  | ert 💽        | Bleu  | 150 |
| régler    | la DEL       | sur (led s | ur la car | ter nº | 🕐 en     | Rouge                     | OV V  | ert 💽        | Bleu  | 07  |
| atten     | dre 0.2      | seconde    | 5         |        | <br>     | · ·                       | · ·   |              | · · · |     |
| régler    | la DEL       | sur (led s | ur la car | te" nº | 💽 en     | Rouge                     | 07 V  | ert 💽        | Bleu  | 07  |
| régler    | la DEL       | sur (led s | ur la car | te" n° | 🕐 en     | Rouge                     | 07 V  | ert 💽        | Bleu  | 150 |
| atten     | dre (0.2)    | seconde    | a a a a   |        |          | · · ·                     |       |              |       |     |
|           | <del>ر</del> |            |           |        | <br>     | н на селоти<br>При селоти | · · · | н — н<br>- н |       | 1   |
| régler la | a DEL su     | r (led sur | la carte` | ) nº 🕇 | out") en | Rouge                     | 0 V   | ert 💽        | Bleu  | 0   |

## 2.4 Connexion du robot

| 😂 mB    | lock - 🛛 | ••• <b>(v3.2</b> .)                                            | 2) - Déconnecte                                                                              | r - Pas sau      | ıvegar dé |     |
|---------|----------|----------------------------------------------------------------|----------------------------------------------------------------------------------------------|------------------|-----------|-----|
| Fichier | Edition  | Connecter                                                      | Choix des e                                                                                  | xtensions        | Choi:     |     |
|         |          | par port                                                       | série (COM)                                                                                  | ۰.               | COM1      |     |
|         |          | par Bluetooth                                                  |                                                                                              |                  | COM15     |     |
|         |          | par WiFi                                                       | (2,4GHz)                                                                                     | •                | COM4      |     |
|         |          | Réseau                                                         |                                                                                              | •                | COM5      | - 1 |
|         |          | Micropro<br>Mettre à<br>Réinitialis<br>Voir les f<br>Installer | gramme<br>jour le microprogra<br>er le programme pa<br>ichiers source<br>les pilotes Arduino | mme<br>ar défaut | COM8      |     |

2.5 Téléchargement du programme dans le robot

Clic droit sur mBot - générer le code

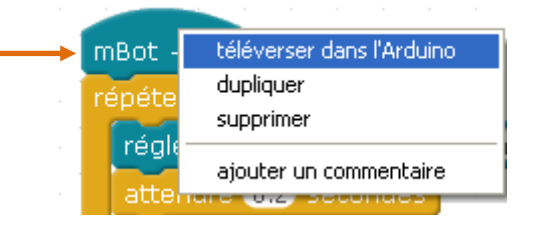

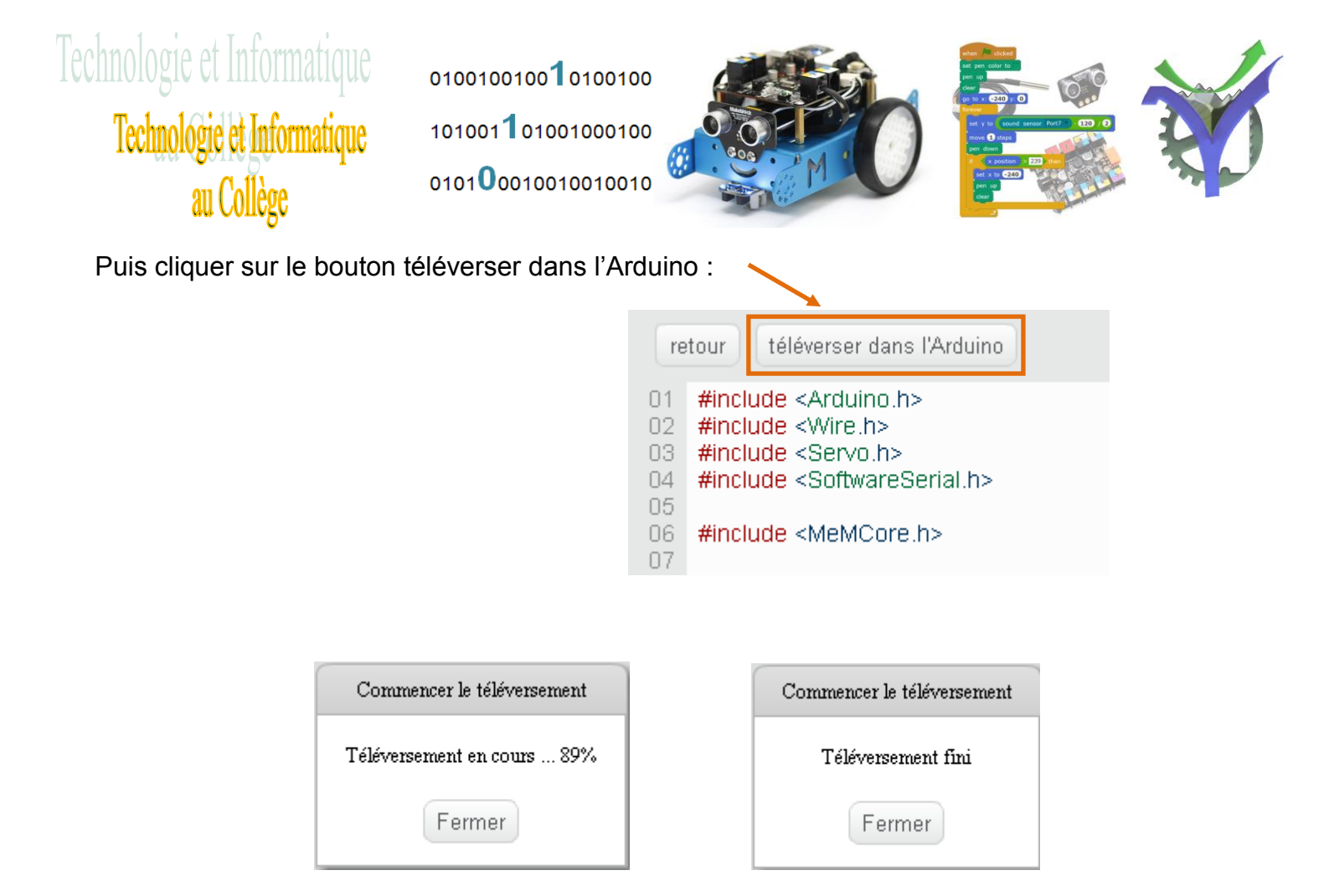

2.6 Vous pouvez procéder aux essais de votre code.